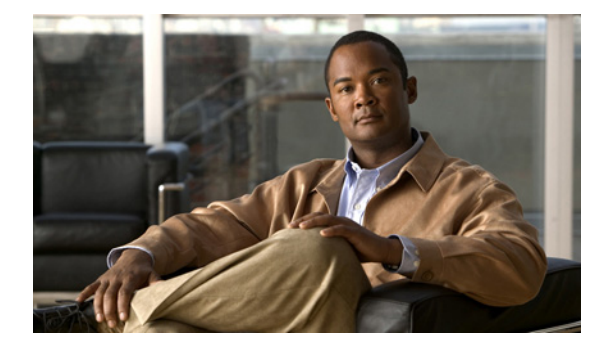

# プレゼンス サービスの設定

この章では、Cisco Unified Communications Manager Express (Cisco Unified CME) システムにおけ るプレゼンスのサポートについて説明します。

#### このモジュールで紹介する機能情報の入手方法

お使いの Cisco Unified CME のバージョンが、このモジュールで説明されている機能の一部をサポー トしていないことがあります。各機能がサポートされているバージョンのリストについては、「プレゼン スサービスの機能情報」(P.1319)を参照してください。

# 内容

- 「プレゼンス サービスの前提条件」(P.1293)
- 「プレゼンス サービスの制約事項」(P.1293)
- 「プレゼンス サービスについて」(P.1294)
- 「プレゼンス サービスの設定方法」(P.1298)
- 「プレゼンスの設定例」(P.1314)
- 「その他の参考資料」(P.1317)
- 「プレゼンス サービスの機能情報」(P.1319)

# プレゼンス サービスの前提条件

• Cisco Unified CME 4.1 以降のバージョン。

# プレゼンス サービスの制約事項

- ビジー ランプ フィールド (BLF) 通知などのプレゼンス機能は SIP トランクにのみサポートされ ています。これらの機能は H.323 トランクではサポートされていません。
- プレゼンスでは、SIP 電話機にディレクトリ番号が(dn キーワードを number コマンドに使用して)設定されている必要があります。直接回線番号はサポートされません。

# プレゼンス サービスについて

Cisco Unified CME システムのプレゼンス サービスを設定するには、次の概念を理解しておく必要があります。

- 「プレゼンス サービス」(P.1294)
- 「DnD、コールパーク、ページング、および会議での ephone-DN の BLF モニタリング」(P.1296)
- 「デバイスベース BLF モニタリング」(P.1297)
- 「BLF スピード ダイヤルのための電話機ユーザ インターフェイス」(P.1298)

## プレゼンス サービス

プレゼンス サービスは、RFC 2778 および RFC 2779 に定義されているように、プレゼンス エンティ ティ(プレゼンティティ)と呼ばれるソースからプレゼンス情報を検索して取得し、ウォチャと呼ばれ る関係者に配信するためのシステムです。SIP WAN 接続で Cisco Unified CME システムにプレゼンス を設定した場合、電話機ユーザ(ウォッチャ)は、別のユーザのリアルタイム ステータスをディレク トリ番号(プレゼンティティ)でモニタできます。プレゼンスによって、発信側はダイヤルする前に着 信側が使用可能な状態にあるかどうかを知ることができます。たとえば、ディレクトリ アプリケー ションにユーザがビジーであることを表示でき、発信者は相手と通話できなかった場合の時間の無駄を 省き、不便さを解消できます。

プレゼンスでは、SIP SUBSCRIBE メソッドおよび NOTIFY メソッドを使用して、ユーザおよびアプ リケーションが Cisco Unified CME システムにある電話機の回線ステータスの変化を登録できます。 電話機はウォチャとして動作し、プレゼンティティは電話機のディレクトリ番号によって識別されま す。ウォッチャは、プレゼンス要求 (SUBSCRIBE メッセージ)を開始してプレゼンティティの回線 ステータスを取得します。Cisco Unified CME はプレゼンティティのステータスで応答します。プレ ゼンティティのステータスが変化するたびに、このプレゼンティティのすべてのウォッチャに通知メッ セージが送信されます。SIP 電話機およびトランクは SIP メッセージを使用します。SCCP 電話機は SCCP メッセージでプレゼンス プリミティブを使用します。

プレゼンスは短縮ダイヤルボタンのビジー ランプ フィールド(BLF)通知機能と不在履歴、発信履 歴、着信履歴のディレクトリ コール リストをサポートします。BLF スピード ダイヤル機能と BLF コール リスト機能をサポートする SIP 電話機と SCCP 電話機は、内部および外部ディレクトリ番号の ステータス変化通知を登録できます。

図 67 に、内部および外部ディレクトリ番号に BLF 通知をサポートしている Cisco Unified CME シス テムを示します。ウォッチャとプレゼンティティのどちらも Cisco Unified CME ルータの内部にない 場合、サブスクライブ メッセージはプレゼンス プロキシ サーバによって処理されます。

#### 図 67 プレゼンスを使用した BLF 通知

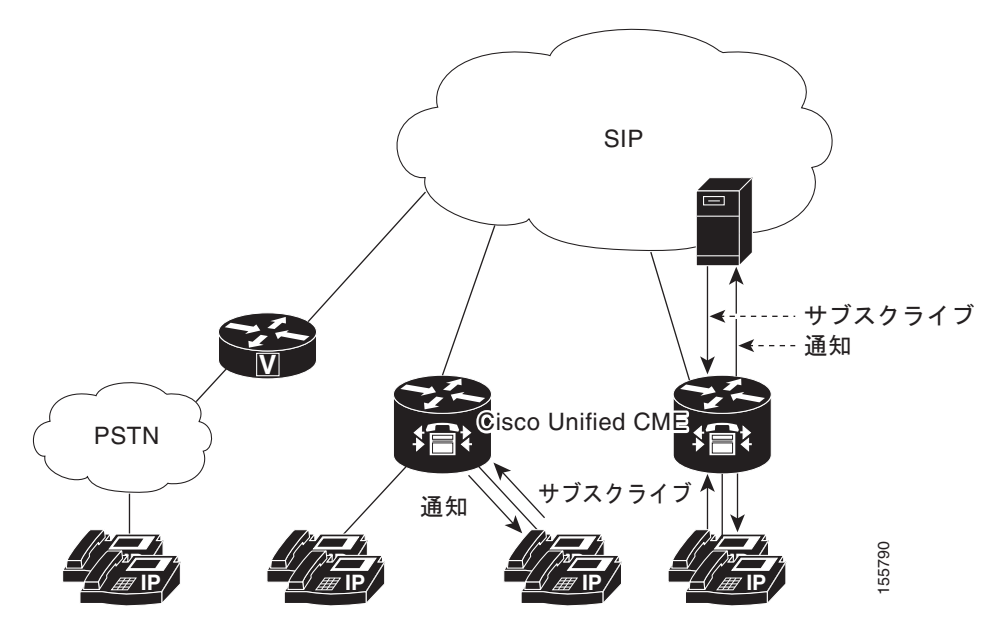

電話機の BLF インジケータによって次の回線状態が表示されます。

- Line is idle: この回線が使用されていないときに表示されます。
- Line is in-use:この回線が新規コールを受け付けるかどうかにかかわらず、回線が呼び出し状態の ときと、ユーザが回線上にいるときに表示されます。
- BLF indicator unknown:電話機が未登録であるか、この回線のウォッチが許可されていません。

Cisco Unified CME は、内部回線(SIP と SCCP の両方)にはプレゼンス エージェントとして動作し、 SIP トランク経由で接続された外部ウォッチャにはプレゼンス サーバとして動作して、次の機能を提供 します。

- 内部回線から内部回線への SUBSCRIBE 要求を処理します。内部サブスクライバにすべてのス テータス変化を通知します。
- 内部 SCCP および SIP 回線用の SIP トランクからの着信 SUBSCRIBE 要求を処理します。外部サ ブスクライバにすべてのステータス変化を通知します。
- 内部回線の代わりに外部プレゼンティティに SUBSCRIBE 要求を送信します。ステータス応答を 内部回線に中継します。

SIP トランクからのプレゼンス サブスクリプション要求は認証および承認できます。ローカル サブス クリプション要求は認証できません。

設定については、「プレゼンスサービスの設定方法」(P.1298)を参照してください。

## DnD、コール パーク、ページング、および会議での ephone-DN の BLF モニタリング

Cisco Unified CME 7.1 よりも前のバージョンの BLF モニタリングでは、モニタするディレクトリ番 号が DND 対応になっているときにステータス変化の通知は提供されません。また、コール パーク ス ロット、ページング番号、あるいはアドホック会議またはミートミー会議の番号として設定されている ディレクトリ番号のビジー ランプ フィールド (BLF) インジケータには、不明の回線ステータスのみ が表示されます。

Cisco Unified CME 7.1 以降のバージョンでは、コール パーク スロット、ページング番号、およびア ドホック会議またはミートミー会議の番号として設定されている ephone-dn (モニタ対象) に対して、 アイドル、使用中、および不明状態の BLF ステータス インジケータがサポートされます。このため管 理者 (ウォッチャ) は、コール パーク スロットをモニタしてコールがパーク中でまだ取得されていな いかどうか、いずれのページング番号がページングに使用可能であるか、あるいはいずれの会議番号が 会議に使用可能であるかを確認できます。

パーク スロットとして設定されている ephone-dn は電話機に登録されません。Cisco Unified CME 7.1 以降のバージョンでは、モニタするパーク スロットがアイドルであれば、BLF ステータスはウォッ チャにアイドルを示します。モニタするパーク スロットにパーク中のコールがあれば、BLF ステータ スは使用中を示します。モニタするパーク スロットが allow watch コマンドで BLF モニタリング用に イネーブルにされていない場合は、不明ステータスの BLF インジケータがウォッチャに表示されます。

ページングまたは会議用に設定されている ephone-dn も電話機に登録されません。アイドル、使用中、 および不明の BLF ステータスのインジケータは、コール パーク スロットの場合と同様に、モニタする ページング番号およびアドホック会議またはミートミー会議の番号に対して表示されます。

Cisco Unified CME 7.1 以降のバージョンでは、サイレント (DnD) の BLF ステータス インジケータ が DnD 状態の ephone-dn に対してサポートされます。ユーザが [サイレント (DnD)] ソフトキーを SCCP 電話機で押すと、その電話機に割り当てられているすべてのディレクトリ番号が DnD 対応にな り、電話機のすべてのディレクトリ番号に対するすべてのコールでサイレント呼び出しが再生されま す。モニタする ephone-dn が DnD 対応になると、ウォッチャの対応する BLF スピード ダイヤル ラン プ (適用可能な場合) は、アイドルおよび使用中の両方の BLF ステータスに対し [サイレント (DnD)] アイコン付きで赤一色の表示になります。

BLF ステータス通知は、モニタする ephone-dn が次のような場合に行われます。

- 1 台のみの SCCP 電話機のプライマリ ディレクトリ番号
- 共有されていないディレクトリ番号
- 共有ディレクトリ番号、およびすべての関連付けられた電話機が DnD に対応

これらの拡張機能をサポートするために、新しい設定は必要ありません。ディレクトリ番号の BLF モニタリングの設定の詳細については、「SCCP:スピード ダイヤルおよびコール リストの BLF モニタリングのイネーブル化」(P.1302) を参照してください。

表 120 に、Cisco Unified CME で設定可能なさまざまな BLF モニタリング機能の比較を示します。

| モニタ モード(ボタン「m」)                                                                                                    | ウォッチ モード(ボタン「w」)                                                                                                    | BLF モニタリング                                                                                                    |
|----------------------------------------------------------------------------------------------------|----------------------------------------------------------------------------------------------------|----------------------------------------------------------------------------------------------------|
| 基本操作                                                                                                    |                                                                                                    |                                                                                                    |
| SCCP 電話機のみ。                                                                                                    | SCCP 電話機のみ。                                                                                                    | SCCP 電話機および SIP 電話機。                                                                                                    |
| <ul> <li>単一の ephone-dn インスタンス<br/>をウォッチします。</li> <li>同じ内線を持つ複数の</li> <li>ephone-dn がある(オーバーレ<br/>イなど)場合、このモードでは</li> <li>単一の ephone-dn のみ(button<br/>コマンドに m キーワードを使用<br/>して指定)をウォッチします。</li> <li>電話機の DND 状態は示されま</li> </ul> | 指定された ephone-dn がプライ<br>マリ内線である電話機のすべての<br>アクティビティをウォッチしま<br>す。<br>(内線がボタン1または auto-line<br>コマンドによって示されるボタン<br>に表示される場合、その<br>ephone-dn は電話機の「プライマ<br>リ」です)。 | 同じ(プライマリ)内線番号を<br>持つすべての ephone-dn インス<br>タンスをウォッチします。BLF<br>ランプは、モニタする内線のい<br>ずれかのインスタンスが使用中<br>の場合に点灯します。<br>電話機の DND 状態を示します。 |
| せん。                                                                                                    | ephone-dn は共有できますが、他<br>の電話機のプライマリ内線にする<br>ことはできません。<br>電話機の DND 状態を示します。                                                                                    |                                                                                                    |
|                                                                                                    |                                                                                                    |                                                                                                    |
| DN が複数の電話機にわたって<br>共有されている場合は、どの電<br>話機が使用中であるかを区別で<br>きません。                                                                                                    | <ul> <li>ephone-dn が複数の電話機にわたって共有されているケースのために設計されています。</li> <li>各電話機には一意のプライマリ</li> <li>ephone-dn が必要です。</li> </ul>                                          | DN が複数の電話機にわたって<br>共有されている場合は、どの電<br>話機が使用中であるかを区別で<br>きません。                                                                     |
|                                                                                                    | 特定の ephone-dn が使用中であ<br>ることを示す (ボタン m) のでは<br>なく、特定の電話機が使用中であ<br>ることを示すために使用されま<br>す。                                                                        |                                                                                                    |
| ローカルとリモート                                                                                                    |                                                                                                    |                                                                                                    |
| ローカル Cisco Unified CME シ<br>ステム上の DN のみをモニタし<br>ます。                                                                                                    | ローカル Cisco Unified CME シ<br>ステム上にある DN のモニタのみ<br>可能です。                                                                                                    | SIP Subscribe and Notify を使用<br>してリモート<br>Cisco Unified CME 上の内線番<br>号をモニタ可能です。ローカル<br>とリモートを同時にはモニタで<br>きません。                   |

| 表 12 | 20 | ディ | レク | ト | IJ | 番号 | BLF | ・モニタ | IJ | レン | ・グ | ົの | 機能 | <i>ເ</i> ເ | 比 | 較 |
|------|----|----|----|---|----|----|-----|------|----|----|----|----|----|------------|---|---|
|------|----|----|----|---|----|----|-----|------|----|----|----|----|----|------------|---|---|

## デバイスベース BLF モニタリング

デバイスベース BLF モニタリングでは、モニタする電話機(プレゼンティティ)のステータスに関す る情報が電話機ユーザまたは管理者(ウォッチャ)に提供されます。Cisco Unified CME 4.1 以降の バージョンでは、短縮ダイヤルボタン、コールログ、およびディレクトリリストに関連付けられた ディレクトリ番号の BLF モニタリングがサポートされます。Cisco Unified CME 7.1 以降のバージョ ンでは、デバイスベース BLF モニタリングがサポートされ、ウォッチャは電話機の回線だけではなく、 電話機のステータスをモニタできます。 BLF ステータスをモニタする電話機を識別するために、Cisco Unified CME は、管理するディレクト リ番号が最初のボタンに割り当てられた電話機、または auto-line コマンドで選択されたボタンを持つ ディレクトリ番号の電話機(SCCP のみ)を選択します。複数の電話機が同じ番号をそのプライマリ ディレクトリ番号として使用する場合には、最も低い電話タグが付いた電話機がその BLF ステータス をモニタされます。

エクステンション モビリティ電話では、ユーザ プロファイルに設定された最初の番号は、エクステン ション モビリティ電話のプライマリ ディレクトリ番号を示します。エクステンション モビリティ電話 がモニタ対象の場合は、エクステンション モビリティ ユーザがログインまたはログアウトするとき、 あるいはアイドルまたはビジーのとき、対応する電話機の BLF ステータスがウォッチャに送信されま す。

モニタする SCCP 電話機で共有ディレクトリ番号がビジーのとき、モニタするデバイスがオンフック 状態であれば、モニタする電話機はアイドルと見なされます。

モニタする電話機がページを受信したとき、ページングディレクトリ番号もモニタ対象であれば、 ページングディレクトリ番号の BLF ステータスはウォッチャにビジーと示されます。

コール パーク スロットとして設定されているディレクトリ番号でデバイスベース モニタリングがイ ネーブルになっている場合に、このパーク スロットにパーク中のコールがあれば、デバイスベース BLF ステータスにビジーと示されます。

電話機に関連付けられたすべてのディレクトリ番号は、[サイレント(DnD)]ソフトキーが押される と DnD 状態になります。モニタする電話機が DnD 対応になると、ウォッチャに DnD ステータス変更 が通知されます。

設定については、「SCCP:スピード ダイヤルおよびコール リストの BLF モニタリングのイネーブル 化」(P.1302)または「SIP:スピード ダイヤルおよびコール リストの BLF モニタリングのイネーブル 化」(P.1305)を参照してください。

## BLF スピード ダイヤルのための電話機ユーザ インターフェイス

Cisco Unified CME 8.5 以降のバージョンでは、エクステンション モビリティ(EM) ユーザがサービ ス機能のボタンを使用して電話機で直接 dn ベースのビジー ランプ フィールド(BLF) スピード ダイ ヤルの設定を行うことができます。BLF スピード ダイヤル設定は、[サービス(Services)] ボタンで 使用できるメニューを使用して、電話機で追加または修正(変更または削除)されます。電話機ユーザ インターフェイスから行われた BLF スピード ダイヤル設定への変更は、エクステンション モビリティ のユーザのプロファイルに適用されます。ephone モードまたは ephone-template モードで

**blf-speed-dial** コマンドを使用して、SCCP 電話機の BLF スピード ダイヤル メニューを設定できます。 詳細については、「BLF スピード ダイヤル メニューのイネーブル化」(P.1307)を参照してください。

電話機ユーザが電話機のユーザインターフェイスを使用して BLF スピード ダイヤルを設定する方法の 詳細については、Cisco Unified CME 用の『Cisco Unified IP Phone documentation』を参照してください。

EM 機能が搭載されていない電話機の場合は、BLF スピード ダイヤル サービスをサービスの URL ページで利用できます。エクステンション モビリティが搭載されていない電話機で no phone-ui blf-speed-dial コマンドを使用して、BLF スピード ダイヤル機能をディセーブルにできます。

# プレゼンス サービスの設定方法

ここでは、次の作業について説明します。

- 「内部回線に対するプレゼンスの有効化」(P.1299)
- 「ディレクトリ番号のウォッチ」(P.1300)
- 「SCCP: スピード ダイヤルおよびコール リストの BLF モニタリングのイネーブル化」(P.1302)
- 「SIP: スピード ダイヤルおよびコール リストの BLF モニタリングのイネーブル化」(P.1305)
- 「BLF スピード ダイヤル メニューのイネーブル化」(P.1307)
- 「外部回線をウォッチするプレゼンスの設定」(P.1308)
- 「プレゼンス設定の確認」(P.1310)
- 「プレゼンスのトラブルシューティング」(P.1312)

## 内部回線に対するプレゼンスの有効化

内部ウォッチャおよび SIP トランクからの着信プレゼンス要求をルータが受け付けられるようにするには、次の手順を実行します。

### 制約事項

- プレゼンティティはディレクトリ番号によってのみ識別できます。
- BLF モニタリングは回線ステータスのみを示します。
- インスタントメッセージングはサポートされません。

#### 手順の概要

- 1. enable
- 2. configure terminal
- 3. sip-ua
- 4. presence enable
- 5. exit
- 6. presence
- 7. max-subscription number
- 8. presence call-list
- 9. end

#### 手順の詳細

|        | コマンドまたはアクション                            | 目的                                            |
|--------|-----------------------------------------|-----------------------------------------------|
| ステップ 1 | enable                                  | 特権 EXEC モードをイネーブルにします。                        |
|        | <b>例:</b><br>Router> enable             | <ul> <li>プロンプトが表示されたら、パスワードを入力します。</li> </ul> |
| ステップ 2 | configure terminal                      | グローバル コンフィギュレーション モードを開始します。                  |
|        | <b>例:</b><br>Router# configure terminal |                                               |

|        | コマンドまたはアクション                                  | 目的                                                                                                    |
|--------|-----------------------------------------------|----------------------------------------------------------------------------------------------------|
| ステップ 3 | sip-ua                                        | SIP ユーザ エージェント コンフィギュレーション モード<br>を開始して、ユーザ エージェントを設定します。                                                                                                    |
|        | 例:                                            |                                                                                                    |
|        | Router(config)# sip-ua                        |                                                                                                    |
| ステップ 4 | presence enable                               | 着信プレゼンス要求をルータが受け付けられるようにしま<br>す。                                                                                                    |
|        | 例:                                            |                                                                                                    |
|        | Router(config-sip-ua)# presence enable        |                                                                                                    |
| ステップ 5 | exit                                          | SIP ユーザ エージェント コンフィギュレーション モード<br>を終了します。                                                                                                    |
|        | 例:                                            |                                                                                                    |
|        | Router(config-sip-ua)# exit                   |                                                                                                    |
| ステップ 6 | presence                                      | プレゼンス サービスをイネーブルにし、プレゼンス コン<br>フィギュレーション モードを開始します。                                                                                                    |
|        | 例 .                                           |                                                                                                    |
|        | Router(config)# presence                      |                                                                                                    |
| ステップ 7 | presence call-list                            | ローカルに登録されたすべての電話機の、ディレクトリお<br>よびコール リストのディレクトリ番号の BLF モニタリン<br>グをグローバルにイネーブルにします。                                                                               |
|        | Router(config-presence)# presence call-list   | <ul> <li>allow watch コマンドでは、ウォッチ用にイネーブル<br/>にしたディレクトリ番号のみに BLF ステータス イン<br/>ジケータが表示されます。</li> </ul>                                                             |
|        |                                               | <ul> <li>このコマンドは BLF コール リストをグローバルにイ<br/>ネーブルにします。特定の電話機の機能をイネーブル<br/>にするには、「SCCP:スピード ダイヤルおよびコール<br/>リストの BLF モニタリングのイネーブル化」(P.1302)<br/>を参照してください。</li> </ul> |
| ステップ 8 | max-subscription number                       | (任意)許可される同時ウォッチ セッションの最大数を設<br>定します。                                                                                                    |
|        | 例:                                            | <i>number</i> :最大ウォッチ セッション数。範囲は 100 か                                                                                                    |
|        | Router(config-presence)# max-subscription 128 | らルータのプラットフォームでサポートされるディレ<br>クトリ番号の最大数までです。範囲を表示するには、<br>?と入力します。デフォルト:100。                                                                                      |
| ステップ 9 | end                                           | 特権 EXEC モードに戻ります。                                                                                                    |
|        | <b>例:</b><br>Router(config-presence)# end     |                                                                                                    |

# ディレクトリ番号のウォッチ

ディレクトリ番号に関連付けられた回線を、Cisco Unified CME ルータに登録された電話機でモニタ できるようにするには、次の手順を実行します。回線はプレゼンティティとしてイネーブルにされ、電 話機は BLF コール リストおよび BLF スピード ダイヤルの機能によりその回線ステータスを登録でき ます。回線をモニタできる電話機のタイプに関して制約事項はありません。サポートされる音声ゲート ウェイ上のアナログ電話機または任意の IP Phone の任意の回線をプレゼンティティにすることができ ます。

## 制約事項

- プレゼンティティはディレクトリ番号によってのみ識別されます。
- BLF モニタリングは回線ステータスのみを示します。

#### 手順の概要

- 1. enable
- 2. configure terminal
- 3. ephone-dn *dn-tag* または voice register dn *dn-tag*
- 4. number number
- 5. allow watch
- 6. end

### 手順の詳細

|        | コマンドまたはアクション                                                                           | 目的                                                                                                    |
|--------|----------------------------------------------------------------------------------------|----------------------------------------------------------------------------------------------------|
| ステップ 1 | enable                                                                                 | 特権 EXEC モードをイネーブルにします。                                                                                                    |
|        | 例:<br>Router> enable                                                                   | <ul> <li>プロンプトが表示されたら、パスワードを入力します。</li> </ul>                                                                                                 |
| ステップ 2 | configure terminal                                                                     | グローバル コンフィギュレーション モードを開始します。                                                                                                    |
|        | 例:<br>Router# configure terminal                                                       |                                                                                                    |
| ステップ 3 | ephone-dn dn-tag [dual-line]<br>または<br>voice register dn dn-tag                        | コンフィギュレーション モードを開始して、IP Phone、イ<br>ンターコム回線、音声ポート、またはメッセージ待機イン<br>ジケータ (MWI)のディレクトリ番号を定義します。                                                   |
|        | <b>例:</b><br>Router(config)# ephone-dn 1<br>または<br>Router(config)# voice register dn 1 | <ul> <li><i>dn-tag</i>:設定タスク中の特定のディレクトリ番号を指定します。範囲は1からルータのプラットフォームで許可されるディレクトリ番号の最大数、またはmax-dnコマンドで定義される最大値までです。範囲を表示するには、?と入力します。</li> </ul> |
| ステップ 4 | number number                                                                          | <b>Cisco Unified CME</b> の <b>IP Phone</b> に割り当てられるディレクトリ番号に電話番号を関連付けます。                                                                      |
|        | <b>例:</b><br>Router(config-ephone-dn)# number 3001<br>または                              | <ul> <li>number: E.164 電話番号を示す最大 16 文字の文字列。</li> </ul>                                                                                        |
|        | Router(config-register-dn)# number 3001                                                |                                                                                                    |

|        | コマンドまたはアクション                                              | 目的                                                                                                    |
|--------|-----------------------------------------------------------|----------------------------------------------------------------------------------------------------|
| ステップ 5 | allow watch                                               | このディレクトリ番号に関連付けられた電話回線をプレゼ<br>ンス サービスのウォッチャがモニタできるようにします。                                                          |
|        | <b>例:</b><br>Router(config-ephone-dn)# allow watch<br>または | <ul> <li>このコマンドは、ephone-dn テンプレート コンフィ<br/>ギュレーション モードで設定して 1 つ以上の電話機に<br/>適用することもできます。ephone-dn コンフィギュ</li> </ul> |
|        | Router(config-register-dn)# allow watch                   | レーションは ephone-dn テンプレート コンフィギュ<br>レーションよりも優先されます。                                                                  |
| ステップ 6 | end                                                       | 特権 EXEC モードに戻ります。                                                                                                  |
|        | <b>例:</b><br>Router(config-ephone-dn)# end<br>または         |                                                                                                    |
|        | Router(config-register-dn)# end                           |                                                                                                    |

## SCCP: スピード ダイヤルおよびコール リストの BLF モニタリングのイ ネーブル化

BLF スピード ダイヤルおよび BLF コール リストのプレゼンス機能により、ウォッチャは内部および 外部ディレクトリ番号(プレゼンティティ)に関連付けられた回線のステータスをモニタできます。 SCCP を使用する IP Phone で BLF 通知機能をイネーブルにするには、次の手順を実行します。

## 前提条件

- Cisco Unified CME ルータでプレゼンスがイネーブルになっていること。「内部回線に対するプレゼンスの有効化」(P.1299)を参照してください。
- BLF ステータス通知を提供するには、ディレクトリ番号が allow watch コマンドでプレゼンティ ティとしてイネーブルになっていること。「ディレクトリ番号のウォッチ」(P.1300)を参照してく ださい。
- デバイスベースモニタリングには、Cisco Unified CME 7.1 以降のバージョンが必要。モニタする 電話機に関連付けられたすべてのディレクトリ番号が allow watch コマンドで設定されている必要 があります。そうでないと、いずれかのディレクトリ番号がこの設定を省略した場合に、正しくな いステータスがウォッチャに報告される可能性があります。

### 制約事項

- コール リストのデバイスベース BLF モニタリングはサポートされません。
- デバイスベース BLF スピード ダイヤル モニタリングはリモート ウォッチャまたはプレゼンティ ティにはサポートされません。

#### BLF コール リスト

• Cisco Unified IP Phone 7905/7906/7911/7912/7931/7940/7960/7985、Cisco Unified IP Phone Expansion Module、Cisco Unified IP Conference Station ではサポートされません。

### BLF スピード ダイヤル

• Cisco Unified IP Phone 7905/7906/7911/7912/7985、Cisco Unified IP Conference Station ではサポートされません。

### **Cisco Unified IP Phone 7931**

• BLF ステータスはモニタ ランプによってのみ表示されます。BLF ステータスのアイコンは表示されません。

### 手順の概要

- 1. enable
- 2. configure terminal
- 3. ephone phone-tag
- **4. button** *button*-*number*{*separator*}*dn*-*tag* [,*dn*-*tag*...] [*button*-*number*{**x**}*overlay*-*button*-*number*] [*button*-*number*...]
- 5. blf-speed-dial tag number label string [device]
- 6. presence call-list
- 7. end

#### 手順の詳細

|        | コマンドまたはアクション                     | 目的                                                                                                    |
|--------|----------------------------------|----------------------------------------------------------------------------------------------------|
| ステップ 1 | enable                           | 特権 EXEC モードをイネーブルにします。                                                                                                    |
|        |                                  | <ul> <li>プロンプトが表示されたら、パスワードを入力しま</li> </ul>                                                                                                    |
|        | 例:                               | す。                                                                                                    |
|        | Router> enable                   |                                                                                                    |
| ステップ 2 | configure terminal               | グローバル コンフィギュレーション モードを開始します。                                                                                                    |
|        | 例:<br>Router# configure terminal |                                                                                                    |
| ステップ 3 | ephone phone-tag                 | ephone コンフィギュレーション モードを開始して、SIP<br>電話機に電話固有のパラメータを設定します。                                                                                                    |
|        | 例:<br>Router(config)# ephone 1   | <ul> <li><i>phone-tag</i>:設定する電話機の一意のシーケンス番号。</li> <li>範囲はバージョンとプラットフォームに依存します。</li> <li>範囲を表示するには、?と入力します。max-ephones</li> <li>コマンドを使用すると、この引数の上限を変更できます。</li> </ul> |

|        | コマンドまたはアクション                                                                                       | 目的                                                                                                    |
|--------|----------------------------------------------------------------------------------------------------|----------------------------------------------------------------------------------------------------|
| ステップ 4 | <pre>button button-number{separator}dn-tag [,dn-tag] [button-number{x}overlav-button-number]</pre> | ボタン番号と回線特性を電話機のディレクトリ番号に関連<br>付けます。                                                                                                    |
|        | [button-number]                                                                                    | • <i>button-number</i> : IP Phone の回線ボタンの番号。                                                                                                    |
|        | 例:<br>Router(config-ephone)# button 1:10 2:11 3b12<br>4o13,14,15                                   | <ul> <li>separator: ボタンに関連付ける特性のタイプを表す1<br/>文字。</li> </ul>                                                                                                    |
|        |                                                                                                    | <ul> <li><i>dn-tag</i>: このボタンに表示する ephone-dn の一意の<br/>シーケンス番号。オーバーレイ回線の場合(セパレー<br/>タは o または c)、この引数にはカンマで区切って最大<br/>25 個の ephone-dn タグを指定できます。</li> </ul>                |
|        |                                                                                                    | <ul> <li>x:オーバーレイ ロールーバー ボタンを作成するセパレータ。</li> </ul>                                                                                                    |
|        |                                                                                                    | <ul> <li>overlay-button-number:このボタンにオーバーフロー<br/>するオーバーレイボタンの番号。</li> </ul>                                                                                              |
| ステップ 5 | <b>blf-speed-dial</b> tag number <b>label</b> string [ <b>device</b> ]                             | 電話機のスピード ダイヤルに関連付けられたディレクトリ<br>番号の BLF モニタリングをイネーブルにします。                                                                                                    |
|        | 例:<br>Router(config-ephone)# blf-speed-dial 3 3001<br>label sales device                           | <ul> <li>tag:スピードダイヤルインデックスを識別する番号。</li> <li>範囲:1~33。</li> </ul>                                                                                                    |
|        |                                                                                                    | • number:スピードダイヤルの電話番号。                                                                                                    |
|        |                                                                                                    | <ul> <li>string:短縮ダイヤルボタンを識別する英数字ラベル。</li> <li>文字列は、最大 30 文字を指定できます。</li> </ul>                                                                                          |
|        |                                                                                                    | <ul> <li>device:(任意)電話ベース モニタリングをイネーブ<br/>ルにします。このキーワードは Cisco Unified CME<br/>7.1 以降のバージョンでサポートされています。</li> </ul>                                                       |
| ステップ 6 | presence call-list<br>例 :                                                                          | この電話機のディレクトリおよびコール リストに表示され<br>るディレクトリ番号の BLF モニタリングをイネーブルに<br>します。                                                                                                    |
|        | Router(config-ephone)# presence call-list                                                          | <ul> <li>モニタされるディレクトリ番号は、allow watch コマ<br/>ンドでイネーブルにしておく必要があります。</li> </ul>                                                                                             |
|        |                                                                                                    | <ul> <li>この Cisco Unified CME システムのすべての電話機の<br/>コール リストについて BLF モニタリングをイネーブ<br/>ルにするには、このコマンドをプレゼンス モードで使<br/>用します。「内部回線に対するプレゼンスの有効化」<br/>(P.1299)を参照してください。</li> </ul> |
| ステップ 7 | end                                                                                                | 特権 EXEC モードに戻ります。                                                                                                    |
|        | 例:<br>Router(config-ephone)# end                                                                   |                                                                                                    |

例

次の例では、内線 2001 および 2003 のディレクトリ番号のウォッチが許可され、これらの番号の BLF ステータスが電話機1に表示されることを示します。

ephone-dn 201 number 2001 allow watch

```
!
!
ephone-dn 203
number 2003
allow watch
!
!
ephone 1
mac-address 0012.7F54.EDC6
blf-speed-dial 2 201 label "sales" device
blf-speed-dial 3 203 label "service" device
button 1:100 2:101 3b102
```

### 次の作業

Cisco Unified CME の SCCP 電話機のパラメータの変更後は、create cnf-files コマンドを使用して新 しい設定プロファイルを生成し、次に restart コマンドで電話機を再起動します。「SCCP: SCCP 電話 機のコンフィギュレーション ファイルの生成」(P.361) および「SCCP: restart コマンドの使用」 (P.374) を参照してください。

## SIP : スピード ダイヤルおよびコール リストの BLF モニタリングのイネー ブル化

BLF スピード ダイヤルおよび BLF コール リストのプレゼンス機能により、ウォッチャは内部および 外部ディレクトリ番号(プレゼンティティ)に関連付けられた回線のステータスをモニタできます。 SIP 電話機で BLF 通知機能をイネーブルにするには、次の手順を実行します。

### 前提条件

- Cisco Unified CME ルータでプレゼンスがイネーブルになっていること。「内部回線に対するプレゼンスの有効化」(P.1299)を参照してください。
- BLF ステータス通知を提供するには、ディレクトリ番号が allow watch コマンドでプレゼンティ ティとしてイネーブルになっていること。「ディレクトリ番号のウォッチ」(P.1300)を参照してく ださい。
- SIP 電話機が、音声レジスタ プール コンフィギュレーション モードのディレクトリ番号で設定さ れていること (number コマンドで dn キーワードを使用)。直接回線番号はサポートされません。
- デバイスベースモニタリングには、Cisco Unified CME 7.1 以降のバージョンが必要。モニタする 電話機に関連付けられたすべてのディレクトリ番号が allow watch コマンドで設定されている必要 があります。そうでないと、いずれかのディレクトリ番号がこの設定を省略した場合に、正しくな いステータスがウォッチャに報告される可能性があります。

### 制約事項

 デバイスベース BLF スピード ダイヤル モニタリングはリモート ウォッチャまたはプレゼンティ ティにはサポートされません。

#### BLF コール リスト

• Cisco Unified IP Phone 7905/7906/7911/7912/7931/7940/7960/7985、Cisco Unified IP Phone Expansion Module、Cisco Unified IP Conference Station ではサポートされません。

#### BLF スピード ダイヤル

• Cisco Unified IP Phone 7905/7906/7911/7912/7985、Cisco Unified IP Conference Station ではサポートされません。

### 手順の概要

- 1. enable
- 2. configure terminal
- 3. voice register pool pool-tag
- 4. number tag dn dn-tag
- 5. blf-speed-dial tag number label string [device]
- 6. presence call-list
- 7. end

### 手順の詳細

|        | コマンドまたはアクション                                             | 目的                                                                                                    |
|--------|----------------------------------------------------------|----------------------------------------------------------------------------------------------------|
| ステップ 1 | enable                                                   | 特権 EXEC モードをイネーブルにします。                                                                                                    |
|        | <b>例:</b><br>Router> enable                              | <ul> <li>プロンプトが表示されたら、パスワードを入力します。</li> </ul>                                                                                     |
| ステップ 2 | configure terminal                                       | グローバル コンフィギュレーション モードを開始します。                                                                                                    |
|        | <b>例:</b><br>Router# configure terminal                  |                                                                                                    |
| ステップ 3 | voice register pool pool-tag                             | 音声レジスタ プール コンフィギュレーション モードを開<br>始して、SIP 電話機の電話機固有パラメータを設定します。                                                                     |
|        | <b>例:</b><br>Router(config)# voice register pool 1       | <ul> <li>pool-tag:設定する SIP 電話機の一意のシーケンス番号。範囲はバージョンとプラットフォームに依存します。範囲を表示するには、?と入力します。max-poolコマンドを使用すると、この引数の上限を変更できます。</li> </ul> |
| ステップ 4 | number tag dn dn-tag                                     | ディレクトリ番号を SIP 電話機に割り当てます。                                                                                                    |
|        | <b>例:</b><br>Router(config-register-pool)# number 1 dn 2 | <ul> <li>tag:複数の number コマンドがある場合の識別子。</li> <li>範囲:1~10。</li> <li>dn-tag: voice register dn コマンドを使用して定差さ</li> </ul>               |
|        |                                                          | れたディレクトリ番号タグ。                                                                                                    |

|        | コマンドまたはアクション                                         | 目的                                                                                                    |
|--------|------------------------------------------------------|----------------------------------------------------------------------------------------------------|
| ステップ 5 | blf-speed-dial tag number label string [device]      | 電話機のスピード ダイヤルに関連付けられたディレクトリ<br>番号の BLF モニタリングをイネーブルにします。                                                                                                    |
|        | 例:<br>Router(config-register-pool)# blf-speed-dial 3 | <ul> <li><i>tag</i>:スピードダイヤルインデックスを識別する番号。</li> <li>範囲:1~7。</li> </ul>                                                                                                   |
|        | 3001 label sales device                              | • <i>number</i> :スピードダイヤルの電話番号。                                                                                                    |
|        |                                                      | <ul> <li>string: 短縮ダイヤル ボタンを識別する英数字ラベル。<br/>文字列は、最大 30 文字を指定できます。</li> </ul>                                                                                             |
|        |                                                      | <ul> <li>device:(任意)電話ベースモニタリングをイネーブ<br/>ルにします。このキーワードは Cisco Unified CME<br/>7.1 以降のバージョンでサポートされています。</li> </ul>                                                        |
| ステップ 6 | presence call-list<br>例:                             | この電話機のディレクトリおよびコール リストに表示され<br>るディレクトリ番号の BLF モニタリングをイネーブルに<br>します。                                                                                                    |
|        | Router(config-register-pool)# presence<br>call-list  | <ul> <li>モニタされるディレクトリ番号は、allow watch コマ<br/>ンドでイネーブルにしておく必要があります。</li> </ul>                                                                                             |
|        |                                                      | <ul> <li>この Cisco Unified CME システムのすべての電話機の<br/>コール リストについて BLF モニタリングをイネーブ<br/>ルにするには、このコマンドをプレゼンス モードで使<br/>用します。「内部回線に対するプレゼンスの有効化」<br/>(P.1299)を参照してください。</li> </ul> |
| ステップ 7 | end                                                  | 特権 EXEC モードに戻ります。                                                                                                    |
|        |                                                      |                                                                                                    |
|        | 例:                                                   |                                                                                                    |
|        | Router(config-register-pool)# end                    |                                                                                                    |

## 次の作業

Cisco Unified CME の SIP 電話機のパラメータの変更後は、create profile コマンドを使用して新しい 設定プロファイルを生成し、次に restart コマンドで電話機を再起動します。「SIP: SIP 電話機の設定 プロファイルの生成」(P.363) および「SIP: restart コマンドの使用」(P.378) を参照してください。

## BLF スピード ダイヤル メニューのイネーブル化

## 前提条件

• Cisco Unified CME 8.5 以降のバージョン。

## 制約事項

- EM ユーザは、電話機ユーザインターフェイス(UI)からログアウトプロファイルを変更できません。
- エクステンション モビリティ (EM) ユーザが BLF スピード ダイヤル番号を更新するには、EM にログインする必要があります。

#### 手順の概要

- 1. enable
- **2.** configure terminal
- 3. ephone phone-tag
- 4. blf-speed-dial [index *index number*] [phone-number *number*] [label label text]
- 5. end

### 手順の詳細

|        | コマンドまたはアクション                                                                            | 目的                                                                                                    |
|--------|-----------------------------------------------------------------------------------------|----------------------------------------------------------------------------------------------------|
| ステップ 1 | enable                                                                                  | 特権 EXEC モードをイネーブルにします。                                                                                         |
|        |                                                                                         | <ul> <li>プロンプトが表示されたら、パスワードを入力しま</li> </ul>                                                                    |
|        | 例:                                                                                      | す。                                                                                                    |
|        | Router> enable                                                                          |                                                                                                    |
| ステップ 2 | configure terminal                                                                      | グローバル コンフィギュレーション モードを開始します。                                                                                   |
|        | <b>例:</b><br>Router# configure terminal                                                 |                                                                                                    |
| ステップ 3 | ephone phone-tag                                                                        | ephone コンフィギュレーション モードを開始します。                                                                                  |
|        | <b>例:</b><br>Router(config)# ephone 10                                                  | <ul> <li><i>phone-tag</i>: BLF スピード ダイヤル番号を設定する電<br/>話機の一意の番号。</li> </ul>                                      |
| ステップ 4 | <pre>blf-speed-dial [index index number] [phone-number number] [label label text]</pre> | この電話機に BLF スピード ダイヤル番号のエントリを作成します。                                                                             |
|        | 例:<br>Router(config-ephone)#blf-speed-dial 1 2001                                       | <ul> <li>BLF-speed-dial index:設定中にこのエントリを識別する固有識別子。範囲は1~75です。</li> <li>phone number:ダイヤルする電話委号またけ内線</li> </ul> |
| *r     | label "customer support"                                                                |                                                                                                    |
| 人丁ツノ 5 | end                                                                                     | 特権 EXEC モードに戻ります。                                                                                              |
|        | <b>例:</b><br>Router(config-ephone)# end                                                 |                                                                                                    |

## 外部回線をウォッチするプレゼンスの設定

リモート Cisco Unified CME ルータ上の外部ディレクトリ番号を内部ウォッチャがモニタできるよう にするには、次の手順を実行します。

## 前提条件

プレゼンス サービスが内部回線用にイネーブルになっていること。「内部回線に対するプレゼンスの有効化」(P.1299)を参照してください。

#### 手順の概要

- 1. enable
- **2.** configure terminal
- 3. presence
- 4. server *ip-address*
- 5. allow subscribe
- 6. watcher all
- 7. sccp blf-speed-dial retry-interval seconds limit number
- 8. exit
- 9. voice register global
- **10.** authenticate presence
- **11. authenticate credential** tag location
- 12. end

#### 手順の詳細

|        | コマンドまたはアクション                               | 目的                                                         |
|--------|--------------------------------------------|------------------------------------------------------------|
| ステップ 1 | enable                                     | 特権 EXEC モードをイネーブルにします。                                     |
|        |                                            | <ul> <li>プロンプトが表示されたら、パスワードを入力しま</li> </ul>                |
|        | 例:                                         | す。                                                         |
|        | Router> enable                             |                                                            |
| ステップ 2 | configure terminal                         | グローバル コンフィギュレーション モードを開始します。                               |
|        | 例:                                         |                                                            |
|        | Router# configure terminal                 |                                                            |
| ステップ 3 | presence                                   | プレゼンス サービスをイネーブルにし、プレゼンス コン<br>フィギュレーション モードを開始します。        |
|        | 例:                                         |                                                            |
|        | Router(config)# presence                   |                                                            |
| ステップ 4 | server ip-address                          | プレゼンス要求を内部ウォッチャから外部プレゼンティ<br>ティへ送信するための、プレゼンス サーバの IP アドレス |
|        | 例:                                         | を指定します。                                                    |
|        | Router(config-presence)# server 10.10.10.1 |                                                            |
| ステップ 5 | allow subscribe                            | 内部ウォッチャが外部ディレクトリ番号をモニタできるよ<br>うにします。                       |
|        | 例:                                         |                                                            |
|        | Router(config-presence)# allow subscribe   |                                                            |
| ステップ 6 | watcher all                                | 外部ウォッチャが内部ディレクトリ番号をモニタできるようにします。                           |
|        | 例:                                         |                                                            |
|        | Router(config-presence)# watcher all       |                                                            |

|         | コマンドまたはアクション                                                                            | 目的                                                                                                    |
|---------|-----------------------------------------------------------------------------------------|----------------------------------------------------------------------------------------------------|
| ステップ 7  | <pre>sccp blf-speed-dial retry-interval seconds limit number</pre>                      | (任意) SCCP を実行中の電話機のスピード ダイヤル番号の BLF モニタリングに、再試行タイムアウトを設定しま                                                                  |
|         | 例:<br>Router(config-presence)# sccp blf-speed-dial<br>retry-interval 90 limit number 15 | <ul> <li><i>seconds</i>: 再試行タイムアウト(秒単位。範囲: 60 ~ 3600。デフォルト: 60。</li> <li><i>number</i>: 最大再試行回数。範囲: 10 ~ 100。デフォ</li> </ul> |
|         |                                                                                         | ルト:10。                                                                                                    |
| ステッフ 8  | exit                                                                                    | プレゼンス コンフィギュレーション モードを終了します。                                                                                                |
|         | 例:<br>Router(config-presence)# exit                                                     |                                                                                                    |
| ステップ 9  | voice register global<br>例:                                                             | 音声レジスタ グローバル コンフィギュレーション モード<br>を開始して、Cisco Unified CME 環境でサポートされるす<br>べての SIP 電話機に対してグローバル パラメータを設定し                       |
|         | Router(config)# voice register global                                                   | より。                                                                                                    |
| ステップ 10 | authenticate presence                                                                   | (任意) リモート プレゼンス サーバからの着信プレゼンス<br>要求の認証を可能にします。                                                                              |
|         | 例:<br>Router(config-register-global)# authenticate<br>presence                          |                                                                                                    |
| ステップ 11 | authenticate credential tag location                                                    | (任意) プレゼンス サブスクリプション要求の認証に使用<br>するクレデンシャル ファイルを指定します。                                                                       |
|         | 例:<br>Router(config-register-global)# authenticate                                      | <ul> <li>tag: プレゼンス認証に使用するクレデンシャルファ<br/>イルを識別する番号。範囲:1~5。</li> </ul>                                                        |
|         | credential i flash:credi.csv                                                            | <ul> <li><i>location</i>: URL 形式によるクレデンシャル ファイルの<br/>名前と場所。有効な保存場所は、TFTP、HTTP、およ<br/>びフラッシュメモリです。</li> </ul>                |
| ステップ 12 | end                                                                                     | 特権 EXEC モードに戻ります。                                                                                                    |
|         | 例:                                                                                      |                                                                                                    |
|         | Router(config-register-global)# end                                                     |                                                                                                    |

# プレゼンス設定の確認

### ステップ 1 show running-config

```
このコマンドを使用して、設定を確認します。
Router# show running-config
!
voice register global
mode cme
source-address 10.1.1.2 port 5060
load 7971 SIP70.8-0-1-11S
load 7970 SIP70.8-0-1-11S
load 7961GE SIP41.8-0-1-0DEV
load 7961 SIP41.8-0-1-0DEV
authenticate presence
authenticate credential 1 tftp://172.18.207.15/labtest/cred1.csv
create profile sync 0004550081249644
presence
server 10.1.1.4
sccp blf-speed-dial retry-interval 70 limit 20
presence call-list
max-subscription 128
watcher all
allow subscribe
1
sip-ua
presence enable
```

#### ステップ 2 show presence global

このコマンドを使用して、プレゼンスの設定を確認します。

Router# show presence global

Presence Global Configuration Information:

| Presence | feature enable            | : | TRUE     |
|----------|---------------------------|---|----------|
| Presence | allow external watchers   | : | FALSE    |
| Presence | max subscription allowed  | : | 100      |
| Presence | number of subscriptions   | : | 0        |
| Presence | allow external subscribe  | : | FALSE    |
| Presence | call list enable          | : | TRUE     |
| Presence | server IP address         | : | 0.0.0.0  |
| Presence | sccp blfsd retry interval | : | 60       |
| Presence | sccp blfsd retry limit    | : | 10       |
| Presence | router mode               | : | CME mode |
|          |                           |   |          |

ステップ 3 show presence subscription [details | presentity telephone-number | subid subscription-id summary]

このコマンドを使用して、アクティブ プレゼンス サブスクリプションに関する情報を表示します。

Router# show presence subscription summary

| Presence Active Subscription Records Summary: 15 subscription |                  |                  |       |         |       |        |
|---------------------------------------------------------------|------------------|------------------|-------|---------|-------|--------|
|                                                               | Watcher          | Presentity       | SubID | Expires | SibID | Status |
|                                                               |                  |                  |       |         |       |        |
|                                                               | 6002@10.4.171.60 | 6005@10.4.171.34 | 1     | 3600    | 0     | idle   |
|                                                               | 6005@10.4.171.81 | 6002@10.4.171.34 | 6     | 3600    | 0     | idle   |
|                                                               | 6005@10.4.171.81 | 6003@10.4.171.34 | 8     | 3600    | 0     | idle   |
|                                                               | 6005@10.4.171.81 | 6002@10.4.171.34 | 9     | 3600    | 0     | idle   |
|                                                               | 6005@10.4.171.81 | 6003@10.4.171.34 | 10    | 3600    | 0     | idle   |
|                                                               | 6005@10.4.171.81 | 6001@10.4.171.34 | 12    | 3600    | 0     | idle   |
|                                                               | 6001010.4.171.61 | 6003@10.4.171.34 | 15    | 3600    | 0     | idle   |
|                                                               | 6001@10.4.171.61 | 6002@10.4.171.34 | 17    | 3600    | 0     | idle   |
|                                                               | 6003@10.4.171.59 | 6003@10.4.171.34 | 19    | 3600    | 0     | idle   |
|                                                               | 6003@10.4.171.59 | 6002@10.4.171.34 | 21    | 3600    | 0     | idle   |
|                                                               | 6003@10.4.171.59 | 5001@10.4.171.34 | 23    | 3600    | 24    | idle   |
|                                                               | 6002@10.4.171.60 | 6003@10.4.171.34 | 121   | 3600    | 0     | idle   |
|                                                               | 6002@10.4.171.60 | 5002@10.4.171.34 | 128   | 3600    | 129   | idle   |
|                                                               | 6005@10.4.171.81 | 1001@10.4.171.34 | 130   | 3600    | 131   | busy   |
|                                                               | 6005@10.4.171.81 | 7005@10.4.171.34 | 132   | 3600    | 133   | idle   |
|                                                               |                  |                  |       |         |       |        |

## プレゼンスのトラブルシューティング

```
ステップ 1 debug presence {all | asnl | errors | event | info | timer | trace | xml}
```

このコマンドでは、プレゼンス サービスに関するデバッグ情報が表示されます。

```
Router# debug presence errors
```

```
*Sep 4 07:16:02.715: //PRESENCE:[0]:/presence_sip_line_update: SIP nothing to update
*Sep 4 07:16:02.723: //PRESENCE:[17]:/presence_handle_notify_done: sip stack response
code [29]
*Sep 4 07:16:02.723: //PRESENCE:[24]:/presence_handle_notify_done: sip stack response
code [29]
*Sep 4 07:16:02.791: //PRESENCE:[240]:/presence_handle_notify_done: sip stack response
code [17]
```

\*Sep 4 07:16:02.791: //PRESENCE:[766]:/presence\_handle\_notify\_done: sip stack response code [17] \*Sep 4 07:16:04.935: //PRESENCE:[0]:/presence\_sip\_line\_update: SIP nothing to update \*Sep 4 07:16:04.943: //PRESENCE:[17]:/presence\_handle\_notify\_done: sip stack response code [29] \*Sep 4 07:16:04.943: //PRESENCE:[24]:/presence\_handle\_notify\_done: sip stack response code [29] \*Sep 4 07:16:04.995: //PRESENCE:[240]:/presence\_handle\_notify\_done: sip stack response code [17] \*Sep 4 07:16:04.999: //PRESENCE:[766]:/presence\_handle\_notify\_done: sip stack response code [17]

#### ステップ 2 debug ephone blf [mac-address mac-address]

このコマンドでは、BLF プレゼンス機能のデバッグ情報が表示されます。

Router# debug ephone blf

\*Sep 4 07:18:26.307: skinny\_asnl\_callback: subID 16 type 4 \*Sep 4 07:18:26.307: ASNL RESP NOTIFY INDICATION \*Sep 4 07:18:26.307: ephone-1[1]:ASNL notify indication message, feature index 4, subID [16] \*Sep 4 07:18:26.307: ephone-1[1]:line status 6, subID [16] \*Sep 4 07:18:26.307: ephone-1[1]:StationFeatureStatV2Message sent, status 2 \*Sep 4 07:18:26.307: skinny\_asnl\_callback: subID 23 type 4 \*Sep 4 07:18:26.307: ASNL RESP NOTIFY INDICATION \*Sep 4 07:18:26.307: ephone-2[2]:ASNL notify indication message, feature index 2, subID [23] \*Sep 4 07:18:26.311: ephone-2[2]:line status 6, subID [23] \*Sep 4 07:18:26.311: ephone-2[2]:StationFeatureStatV2Message sent, status 2 \*Sep 4 07:18:28.951: skinny asnl callback: subID 16 type 4 \*Sep 4 07:18:28.951: ASNL RESP NOTIFY INDICATION \*Sep 4 07:18:28.951: ephone-1[1]:ASNL notify indication message, feature index 4, subID [16] \*Sep 4 07:18:28.951: ephone-1[1]:line status 1, subID [16] \*Sep 4 07:18:28.951: ephone-1[1]:StationFeatureStatV2Message sent, status 1 \*Sep 4 07:18:28.951: skinny asnl callback: subID 23 type 4 \*Sep 4 07:18:28.951: ASNL RESP NOTIFY INDICATION \*Sep 4 07:18:28.951: ephone-2[2]:ASNL notify indication message, feature index 2, subID [23] \*Sep 4 07:18:28.951: ephone-2[2]:line status 1, subID [23] \*Sep 4 07:18:28.951: ephone-2[2]:StationFeatureStatV2Message sent, status 1

# プレゼンスの設定例

ここでは、次の例について説明します。

• 「Cisco Unified CME でのプレゼンス:例」(P.1314)

## Cisco Unified CME でのプレゼンス:例

Router# show running-config

```
Building configuration...
Current configuration : 5465 bytes
1
version 12.4
service timestamps debug datetime msec
service timestamps log datetime msec
no service password-encryption
hostname CME-3825
1
boot-start-marker
boot-end-marker
T.
logging buffered 2000000 debugging
enable password lab
!
no aaa new-model
T.
resource policy
!
no network-clock-participate slot 1
no network-clock-participate slot 2
ip cef
1
!
no ip domain lookup
voice-card 1
no dspfarm
1
voice-card 2
no dspfarm
1
!
voice service voip
allow-connections sip to sip
h323
sip
 registrar server expires max 240 min 60
I.
voice register global
mode cme
source-address 11.1.1.2 port 5060
 load 7971 SIP70.8-0-1-11S
 load 7970 SIP70.8-0-1-11S
load 7961GE SIP41.8-0-1-0DEV
load 7961 SIP41.8-0-1-0DEV
authenticate presence
authenticate credential 1 tftp://172.18.207.15/labtest/cred1.csv
create profile sync 0004550081249644
```

I.

```
voice register dn 1
number 2101
 allow watch
1
voice register dn 2
number 2102
allow watch
1
voice register pool 1
 id mac 0015.6247.EF90
 type 7971
number 1 dn 1
blf-speed-dial 1 1001 label "1001"
Т
voice register pool 2
id mac 0012.0007.8D82
 type 7912
number 1 dn 2
interface GigabitEthernet0/0
description $ETH-LAN$$ETH-SW-LAUNCH$$INTF-INFO-GE 0/0$
ip address 11.1.1.2 255.255.255.0
 duplex full
 speed 100
media-type rj45
no negotiation auto
!
interface GigabitEthernet0/1
no ip address
shutdown
 duplex auto
 speed auto
media-type rj45
negotiation auto
1
ip route 0.0.0.0 0.0.0.0 11.1.1.1
ip http server
!
tftp-server flash:Jar41sccp.8-0-0-103dev.sbn
tftp-server flash:cvm41sccp.8-0-0-102dev.sbn
tftp-server flash:SCCP41.8-0-1-0DEV.loads
tftp-server flash:P00303010102.bin
tftp-server flash:P00308000100.bin
tftp-server flash:P00308000100.loads
tftp-server flash:P00308000100.sb2
tftp-server flash:P00308000100.sbn
tftp-server flash:SIP41.8-0-1-0DEV.loads
tftp-server flash:apps41.1-1-0-82dev.sbn
tftp-server flash:cnu41.3-0-1-82dev.sbn
tftp-server flash:cvm41sip.8-0-0-103dev.sbn
tftp-server flash:dsp41.1-1-0-82dev.sbn
tftp-server flash:jar41sip.8-0-0-103dev.sbn
tftp-server flash:P003-08-1-00.bin
tftp-server flash:P003-08-1-00.sbn
tftp-server flash:POS3-08-1-00.loads
tftp-server flash:POS3-08-1-00.sb2
tftp-server flash:CP7912080000SIP060111A.sbin
tftp-server flash:CP7912080001SCCP051117A.sbin
tftp-server flash:SCCP70.8-0-1-11S.loads
tftp-server flash:cvm70sccp.8-0-1-13.sbn
```

```
tftp-server flash:jar70sccp.8-0-1-13.sbn
tftp-server flash:SIP70.8-0-1-11S.loads
tftp-server flash:apps70.1-1-1-11.sbn
tftp-server flash:cnu70.3-1-1-11.sbn
tftp-server flash:cvm70sip.8-0-1-13.sbn
tftp-server flash:dsp70.1-1-1-11.sbn
tftp-server flash:jar70sip.8-0-1-13.sbn
1
control-plane
dial-peer voice 2001 voip
preference 2
destination-pattern 1...
session protocol sipv2
 session target ipv4:11.1.1.4
dtmf-relay sip-notify
1
presence
 server 11.1.1.4
 sccp blf-speed-dial retry-interval 70 limit 20
 presence call-list
max-subscription 128
 watcher all
 allow subscribe
T.
sip-ua
 authentication username jack password 021201481F
 presence enable
ļ
telephony-service
load 7960-7940 P00308000100
 load 7941GE SCCP41.8-0-1-0DEV
 load 7941 SCCP41.8-0-1-0DEV
 load 7961GE SCCP41.8-0-1-0DEV
 load 7961 SCCP41.8-0-1-0DEV
 load 7971 SCCP70.8-0-1-11S
 load 7970 SCCP70.8-0-1-11S
 load 7912 CP7912080000SIP060111A.sbin
 max-ephones 100
 max-dn 300
 ip source-address 11.1.1.2 port 2000
 url directories http://11.1.1.2/localdirectory
 max-conferences 6 gain -6
 call-forward pattern .T
 transfer-system full-consult
 transfer-pattern .T
 create cnf-files version-stamp Jan 01 2002 00:00:00
1
1
ephone-dn 1 dual-line
number 2001
 allow watch
1
T.
ephone-dn 2 dual-line
 number 2009
 allow watch
 application default
1
!
ephone-dn 3
number 2005
 allow watch
```

■ Cisco Unified Communications Manager Express システム アドミニストレータ ガイド

```
!
!
ephone-dn 4 dual-line
number 2002
!
!
ephone 1
mac-address 0012.7F57.62A5
fastdial 1 1002
blf-speed-dial 1 2101 label "2101"
blf-speed-dial 2 1003 label "1003"
blf-speed-dial 3 2002 label "2002"
type 7960
button 1:1 2:2
I.
1
1
ephone 3
mac-address 0015.6247.EF91
blf-speed-dial 2 1003 label "1003"
type 7971
button 1:3 2:4
!
!
1
line con O
exec-timeout 0 0
password lab
stopbits 1
line aux 0
stopbits 1
line vty 0 4
password lab
login
!
scheduler allocate 20000 1000
!
end
```

# その他の参考資料

次の各項では、Cisco Unified CME 機能に関連するその他の資料について説明します。

## 関連資料

| 関連項目                          | 参照先                                                      |
|-------------------------------|----------------------------------------------------------|
| Cisco Unified CME の設定         | Cisco Unified CME Command Reference                      |
|                               | Cisco Unified CME Documentation Roadmap                  |
| Cisco IOS コマンド                | [Cisco IOS Voice Command Reference]                      |
|                               | Cisco IOS Software Releases 12.4T Command References     |
| Cisco IOS の設定                 | [Cisco IOS Voice Configuration Library]                  |
|                               | [Cisco IOS Software Releases 12.4T Configuration Guides] |
| Cisco Unified CME 用の電話機のマニュアル | • [User Documentation for Cisco Unified IP Phones]       |

## シスコのテクニカル サポート

| 説明                                                                                                    | リンク                                           |
|----------------------------------------------------------------------------------------------------|-----------------------------------------------|
| 右の URL にアクセスして、シスコのテクニカル サ<br>ポートを最大限に活用してください。                                                                                                    | http://www.cisco.com/en/US/support/index.html |
| 以下を含むさまざまな作業にこの Web サイトが役立<br>ちます。<br>・テクニカル サポートを受ける<br>・ソフトウェアをダウンロードする<br>・セキュリティの脆弱性を報告する、またはシスコ製<br>品のセキュリティ問題に対する支援を受ける<br>・ツールおよびリソースへアクセスする<br>- Product Alert の受信登録<br>- Field Notice の受信登録<br>- Bug Toolkit を使用した既知の問題の検索<br>・Networking Professionals (NetPro) コミュニティ<br>で、技術関連のディスカッションに参加する<br>・トレーニング リソースへアクセスする |                                               |
| ・TAC Case Collection ツールを使用して、ハードウェ<br>アや設定、パフォーマンスに関する一般的な問題をイ<br>ンタラクティブに特定および解決する                                                                                                    |                                               |
| この Web サイト上のツールにアクセスする際は、<br>Cisco.com のログイン ID およびパスワードが必要で<br>す。                                                                                                    |                                               |

# プレゼンス サービスの機能情報

表 121 に、このモジュールで説明した機能、およびバージョンごとの拡張機能を示します。

特定の Cisco Unified CME バージョンをサポートするための適切な Cisco IOS リリースを判断するに は、http://www.cisco.com/en/US/docs/voice\_ip\_comm/cucme/requirements/guide/33matrix.htm にあ る『*Cisco Unified CME and Cisco IOS Software Version Compatibility Matrix*』を参照してください。

プラットフォームのサポートおよびソフトウェア イメージのサポートに関する情報を検索するには、 Cisco Feature Navigator を使用します。Cisco Feature Navigator では、特定のソフトウェア リリース、 フィーチャ セット、またはプラットフォームをサポートしている Cisco IOS ソフトウェア イメージを 確認できます。Cisco Feature Navigator にアクセスするには、http://www.cisco.com/go/cfn に移動しま す。Cisco.com のアカウントは必要ありません。

(注)

表 121 には、特定の機能に対するサポートを導入した Cisco Unified CME のバージョンが示されてい ます。特に明記されていない限り、Cisco Unified CME ソフトウェアの後続のバージョンでもこの機 能をサポートします。

### 表 121 プレゼンス サービスの機能情報

|                                      | Cisco Unified C |                                                                                         |
|--------------------------------------|-----------------|-----------------------------------------------------------------------------------------|
| 機能名                                  | ME のバージョン       | 変更箇所                                                                                    |
| BLF スピード ダイヤルのための電話機<br>ユーザ インターフェイス | 8.5             | 電話機ユーザ インターフェイスによる BLF スピード ダイ<br>ヤルのサポートが追加されました。                                      |
| BLF モニタリング                           | 7.1             | <ul> <li>デバイスベース BLF モニタリングのサポートが追加されました。</li> </ul>                                    |
|                                      |                 | <ul> <li>DnD、コールパーク、ページング、および会議での<br/>ephone-DNのBLFモニタリングのサポートが追加さ<br/>れました。</li> </ul> |
| プレゼンス サービス                           | 4.1             | BLF によるプレゼンスが導入されました。                                                                   |